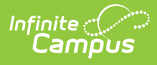

# **Extended Learning Opportunities (ELO)** (Texas)

Last Modified on 11/15/2024 8:49 am CST

| Add ELO Records | End ELO Records | Program Information Fields | District Defined Elements | Print a Summary Report | Document Upload | Indicator Codes

Tool Search: ELO

Extended Learning Opportunities (ELO) are structured learning environments outside the traditional school day through before/ after school, summer, and extended-day, week, and year programs. These programs offer more personalized learning opportunities for students in areas such as the arts, civic engagement, science, technology, engineering, math (STEM), mentorship, and general academic support.

This tool allows users to add, edit, or delete ELO student records. Users may also print a summary of all ELO records for the selected student.

| Extended Learning                                                                                             | Opportunities (ELO) ☆                                                                 | Student Information > State Programs > Extended Learning Opportunities (ELO) |
|----------------------------------------------------------------------------------------------------|---------------------------------------------------------------------------------------|------------------------------------------------------------------------------|
| Student, Example St<br>* Medical Condition(s)                                                                 | udent #: 123456 DOB: 09/01/2008 Counselor: Mr. Smith<br>PAt Risk ﷺ BI (Culinary Arts) | Related Tools                                                                |
| School Year                                                                                                   |                                                                                       |                                                                              |
| Start Date: 09/09/2024<br>Program Type:<br>Voluntary<br>Expanded<br>Learning<br>Opportunity -<br>After School | End Date:                                                                             | Created By: System Administrator 2024-11-01                                  |
| New Documents Print                                                                                           |                                                                                       |                                                                              |
|                                                                                                    | Extended Learning One                                                                 | artupities Program Teal                                                      |

Extended Learning Opportunities Program Tool

**Read** - View the ELO tool and print ELO records.

Write - Modify ELO records.

Add - Add new ELO records and add ELO-related documents for the student.

Delete - Remove ELO records.

See the Tool Rights article for more information about Tool Rights and how they function.

| Program Information                   |                             |     |
|---------------------------------------|-----------------------------|-----|
| Start Date: (Required) month/day/year | End Date:<br>month/day/year |     |
| Indicator:<br>Select all that apply   |                             |     |
| Program Type: (Required)              |                             |     |
| comments:<br>Maximum 255 characters   |                             |     |
|                                       |                             |     |
|                                       |                             |     |
|                                       |                             |     |
|                                       |                             | li  |
|                                       |                             | lis |
|                                       |                             | lis |

## **Add ELO Records**

- 1. Click New. The Extended Learning Opportunity editor displays.
- 2. Enter the **Start Date** for when the student began the ELO program.
- 3. Select the appropriate Indicator(s).
- 4. Select the **Program Type**

Infinite Campus

- 5. Add **Comments** if applicable.
- 6. Click **Save** when finished.
  - Records can overlap. The student may have multiple ELO records that do not have an End Date.
  - Use the Federal/State Program Update Wizard to import existing ELO student records or update records for multiple students.

#### **End ELO Records**

- 1. Select the ELO record to end. The Extended Learning Opportunity editor displays.
- 2. Enter the **End Date** for when the student stopped participating in the program.
- 3. Click **Save** when finished.

#### **Program Information Fields**

| Field                           | Description                         | Ad hoc Inquiries /<br>Database Location                                                                                  |
|---------------------------------|-------------------------------------|----------------------------------------------------------------------------------------------------|
| <b>Start Date</b><br>(Required) | The date when the ELO status began. | Student > Learner > State Programs ><br>Extended Learning Opportunity > Extended<br>Learning Opportunity > elo.startDate |
|                                 |                                     | ExtendedLearningOpportunity.startDate                                                                                    |

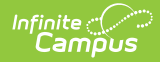

| End Date                                  | The date when the ELO status ended.                                                                                                    | Student > Learner > State Programs ><br>Extended Learning Opportunity > Extended<br>Learning Opportunity > elo.endDate<br>ExtendedLearningOpportunity.endDate       |
|-------------------------------------------|----------------------------------------------------------------------------------------------------|----------------------------------------------------------------------------------------------------|
| Indicator                                 | See the table below for<br>Indicator Codes and their<br>descriptions. Select the<br>applicable code(s). This is a<br>multi-select field.                                                                                                    | Student > Learner > State Programs ><br>Extended Learning Opportunity > Extended<br>Learning Opportunity > elo.indicator<br>ExtendedLearningOpportunity.indicator   |
| <b>ProgramType</b><br>( <i>Required</i> ) | <ul> <li>Indicates the type of expanded<br/>learning opportunity in which<br/>the student is participating.</li> <li>01: Non-Voluntary<br/>Extended School Day</li> <li>02: Non-Voluntary<br/>Extended School Year</li> <li>04: Voluntary Expanded<br/>Learning Opportunity-<br/>Summer</li> <li>05: Voluntary Expanded<br/>Learning Opportunity -<br/>Before School</li> <li>06: Voluntary Expanded<br/>Learning Opportunity -<br/>After School</li> </ul> | Student > Learner > State Programs ><br>Extended Learning Opportunity > Extended<br>Learning Opportunity > elo.endDate<br>ExtendedLearningOpportunity.programType   |
| Comments                                  | Additional information about the record.                                                                                                    | Student > Learner > State Programs ><br>Extended Learning Opportunity > Extended<br>Learning Opportunity > elo.comments<br>ExtendedLearningOpportunity.elo.comments |

# **District Defined Elements**

District-specific data elements are established under the **Extended Learning Opportunity** section of the Custom Attribute/Dictionary tool.

- Fields are not displayed in the Extended Learning Opportunity Editor. Users must select the record to see this detail.
- The header for this section is not displayed until district-defined elements are added.

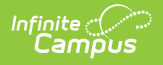

# **Print a Summary Report**

Click **Print** to display a PDF view of the student's Extended Learning Opportunity records.

| Campus High School<br>Generated on 11/01/2024 08:44:43 AM Page 1 of 1                             |          | Student, Example - Extended Learning Opportunity<br>Summary<br>Grade: 10 Birthdate: 09/01/2008 State ID: 123456 |  |
|---------------------------------------------------------------------------------------------------|----------|----------------------------------------------------------------------------------------------------|--|
| Start Date: 09/09/2024<br>Program Type: Voluntary Expanded Learning<br>Opportunity - After School | End Date | Created By: System Administrator<br>11/01/2024 12:00 AM                                                         |  |
| Indicator: Tutoring                                                                               |          |                                                                                                    |  |
| Comments:                                                                                         |          |                                                                                                    |  |
|                                                                                                   |          |                                                                                                    |  |
|                                                                                                   | Exar     | ELO Print Summary                                                                                               |  |

## **Document Upload**

Schools that enable the Campus Digital Repository may choose to give staff tool rights to upload documents for students' Extended Learning Opportunity records. To learn more, see the Digital Repository Preferences article.

| School Year Start Date: 09/09/2024 Program Type: Voluntary Expanded Learning Opportunity - After School | End Date: | Created By: P | Sort<br>Newet Oldest<br>UPLOADED FILES |        |
|----------------------------------------------------------------------------------------------------|-----------|---------------|----------------------------------------|--------|
|                                                                                                    |           |               |                                        |        |
| New Documents Print                                                                                     |           |               | Upload                                 | Cancel |
|                                                                                                    | Docur     | ments List    |                                        |        |

- 1. Click the **Documents** button to open a side panel where documents can be viewed and uploaded.
- 2. Click Upload.

| Oocument Upload<br>Max File Size: 30MB                                                                    |                                                                                                    |
|----------------------------------------------------------------------------------------------------|----------------------------------------------------------------------------------------------------|
| Select files                                                                                              | Drop files here to upload                                                                          |
| Consent<br>By uploading a file, I agree<br>the Infinite Campus Acceptat<br>therein, and any applicable Di | to be legally bound by the terms of<br>ble Use Policy, the policies referenced<br>strict policies. |

3. Use **Select files** to browse for the document to be uploaded. You may select a file to open or drag and drop the file to upload. To proceed, you must select the consent box.

I

#### 4. Click Save.

Infinite ( Campus

> 5. The uploaded document is visible in the **Documents** side panel under **Document List**. Select a file to view it. Use the red X next to a file to delete it. Use **Upload** to upload additional documents. **Cancel** to exit the side panel

| Code | Description            | Definition                                                                                                    |
|------|------------------------|----------------------------------------------------------------------------------------------------|
| 01   | Rigorous<br>Coursework | Indicates the campus offers, or the student participates in, an expanded<br>learning opportunity (ELO) identified as rigorous coursework. Rigorous<br>coursework is defined as a TEKS-aligned and credit-earning course,<br>including dual credit and credit recovery activities.                                                                                           |
| 02   | Mentoring              | Indicates the campus offers, or the student participates in, an expanded<br>learning opportunity (ELO) identified as mentoring. Mentoring is a<br>scheduled interaction between a trained adult and a specific student in<br>which the adult provides support and life skills to help the student's<br>personal and academic development.                                   |
| 03   | Tutoring               | Indicates the campus offers, or the student participates in, an expanded<br>learning opportunity (ELO) identified as tutoring. Tutoring is defined as<br>one-on-one or small group, led by a certified teacher that provides<br>content instruction or homework help. Tutoring does not include<br>academic skill-building activities.                                      |
| 04   | Physical<br>Activity   | Indicates the campus offers, or the student participates in, an expanded<br>learning opportunity (ELO) identified as physical activity. Physical<br>activity is defined as activities designed to provide students<br>with supplemental non-UIL opportunities for individual or group exercise<br>or related knowledge and skills that encourage regular physical activity. |

### **Indicator Codes**

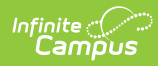

| Code | Description               | Definition                                                                                                    |
|------|---------------------------|----------------------------------------------------------------------------------------------------|
| 05   | Academic<br>Support       | Indicates the campus offers, or the student participates in, an expanded<br>learning opportunity (ELO) identified as academic support. Academic<br>support is defined as supplemental support related to student academic<br>skill development and may include compensatory education, test-taking<br>skills, and related academic skill-building. Tutoring and homework help<br>are not considered academic support.                                                                                                    |
| 06   | Educational<br>Enrichment | Indicates the campus offers, or the student participates in, an expanded<br>learning opportunity (ELO) identified as educational enrichment.<br>Educational enrichment includes activities that engage students in<br>actively exploring academic content and activities introduced during the<br>regular school day. It consists of activities intentionally designed to align<br>with but not replicate the instruction in a core course to increase<br>students' academic success in any subject, including fine arts, civic<br>engagement, science, technology, engineering, and mathematics. |